# Автоматизированная информационная система

«Портфолио школьника»

# Руководство школьника

# Вход в систему

Доступ к системе осуществляется по адресу https://portfolioperm.ru/.

Чтобы войти в личный кабинет, необходимо нажать на кнопку меню и выбрать «Вход», затем ввести имя пользователя и пароль, выданные в школе. После первого входа рекомендуется сменить пароль.

| $\leftarrow$ $\rightarrow$ $\circlearrowright$ $\textcircled{a}$ https://portfolioperm.ru/ |                                                                         | □ ☆ |  |
|--------------------------------------------------------------------------------------------|-------------------------------------------------------------------------|-----|--|
|                                                                                            |                                                                         |     |  |
| Портфолио школьника                                                                        | Вход                                                                    |     |  |
|                                                                                            | ортфолио школьника. Восстановить пароль<br>ежиме тестовой эксплуатации. |     |  |
|                                                                                            |                                                                         |     |  |
| Новости проекта                                                                            |                                                                         |     |  |
|                                                                                            |                                                                         |     |  |
|                                                                                            | портфолио школьника                                                     |     |  |
|                                                                                            | Имя пользователя:                                                       |     |  |
|                                                                                            | PushkinAS                                                               |     |  |
|                                                                                            | Пароль:                                                                 |     |  |
|                                                                                            | •••••                                                                   |     |  |
|                                                                                            | Войти                                                                   |     |  |
|                                                                                            |                                                                         |     |  |

После входа в систему в меню становятся доступны разделы «Селфи», «Капитал», «Профи», «Кабинет ученика», «Импорт».

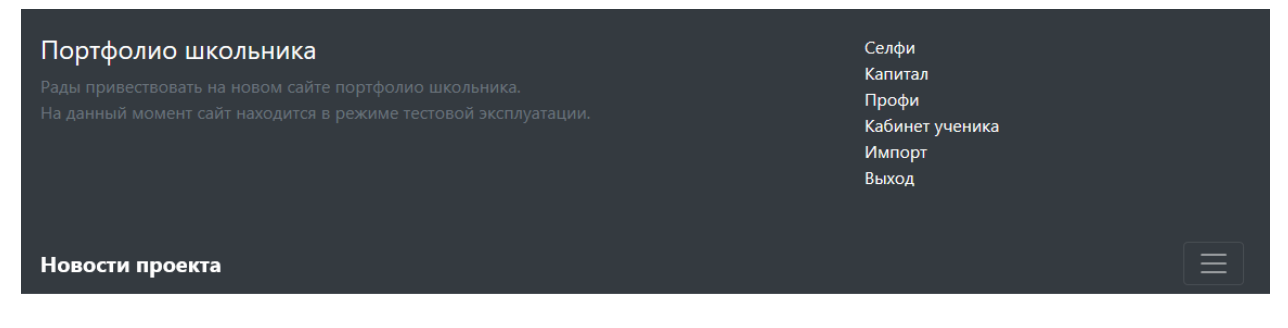

# Селфи

В разделе «Селфи» отображаются основные элементы портфолио: личная информация, пять последних одобренных достижений, пять последних поставленных целей, пять последних подтвержденных курсов по выбору или профессиональных проб, ссылка для заполнения анкеты профстратегии.

| Село           | фи                   |                                                                                                    | Ξ                    |  |
|----------------|----------------------|----------------------------------------------------------------------------------------------------|----------------------|--|
| Mo             | и последни           | Нажмите, чтобы изменить<br>информацию о себе или<br>прикрепить фотографию<br>Пушкин<br>Александр<br>Сергеевич<br>МАСУ "Средняя общеобразовательная школа № 146 с углубленным изучением ма<br>физика, информатика" г.Перми<br>Нажмите, чтобы<br>участвовать в<br>общем рейтинге | тематики,            |  |
| N <sup>2</sup> | Дата                 | Достижение                                                                                                    |                      |  |
| 1              | 1 февраля 2018<br>г. | Этот прекрасный удивительный и загадочный мир, краевой конкурс (физика, математика) - Победитель /<br>Лауреат 1 степени                                                                                                    | <b>Ф</b><br>Просмотр |  |
| 2              | 21 апреля 2017<br>г. | Дельфийские игры - Призёр / Лауреат 2 степени                                                                                                    | <b>Ф</b><br>Просмотр |  |
| 3              | 19 марта 2017 г.     | Пермская городская олимпиада по математике - Победитель / Лауреат 1 степени                                                                                                    |                      |  |
| 4              | 7 февраля 2017       | Выездная физико-математическая олимпиада МФТИ - Победитель / Лауреат 1 степени                                                                                                    | Просмотр             |  |

| N <sup>2</sup> | Дата                  | Достижение                                                                                                    |                |                      |
|----------------|-----------------------|----------------------------------------------------------------------------------------------------|----------------|----------------------|
| 1              | 1 февраля 2018<br>г.  | Этот прекрасный удивительный и загадочный мир, краевой конкурс (физика, математика) - Победитель /<br>Лауреат 1 степени |                |                      |
| 2              | 21 апреля 2017<br>г.  | 7 Дельфийские игры - Призёр / Лауреат 2 степени                                                                         |                |                      |
| 3              | 19 марта 2017 г.      | Пермская городская олимпиада по математике - Победитель / Лауреат 1 степени                                             |                |                      |
| 4              | 7 февраля 2017<br>г.  | Выездная физико-математическая олимпиада МФТИ - Победитель / Лауреат 1 степени                                          |                |                      |
| 5              | 1 сентября 2016<br>г. | Высшая проба, межрегиональная олимпиада школьников по профилю "Математика" (1 ур.) - Призёр /<br>Лауреат 2 степени      |                | <b>Ф</b><br>Просмотр |
|                |                       |                                                                                                    | Нажмите, чтобы | > 😑                  |

увидеть список всех достижений

прохождении курсов или профпроб

# Мои цели:

| N <sup>2</sup> | Дата                                                                                                    | Планируемая<br>дата                 | Название                   | Суть                                |                       |                                 |            |
|----------------|----------------------------------------------------------------------------------------------------|-------------------------------------|----------------------------|-------------------------------------|-----------------------|---------------------------------|------------|
| 1              | 25 января<br>2017 г.                                                                                                    | іянваря 3 февраля 2019 г.<br>117 г. | Игра на губной<br>гармошке | Научиться играть на губной гармошке |                       | Достигнута 4<br>февраля 2018 г. |            |
| 2<br>Mo        | 2 1 сентября 31 мая 2018 г. Написать детскую Написать сказу о каком-нибудь царе объемом не<br>2017 г. Написать детскую менее 10 печатных листов<br>Нажмите, чтобы<br>добавить цель |                                     |                            |                                     |                       |                                 | актировать |
| N <sup>2</sup> | Название                                                                                                    | e                                   |                            |                                     |                       |                                 |            |
| 1              | Курс: Оли                                                                                                    | импиадная математика                | (01.09.2017-30.05.2018)    |                                     |                       | 🖉 Peg                           | актировать |
| 2              | Профпро                                                                                                    | ба: Язык Python (10.10.             | 2017-12.02.2018)           | (                                   | Нажмите, чтобы добави | ПТЬ 🖉 Ред                       | актировать |
| з              | Профпро                                                                                                    | ба: «Медицинский раб                | отник» (15.01.2018-20.01   | .2018)                              | информацию о          | 🖉 Pea                           | актировать |

С помощью кнопки «Хочу в рейтинг» можно подтвердить согласие на участие в различных общих рейтингах портфолио. После этого в разделе Селфи появится надпись «Я в рейтинге».

🗒 Анкета профстратегии

Пушкин Александр Сергеевич № АОУ "Средняя общеобразовательная школа № 146 с углубленным изучением математики, физики, информатики" г.Перми Я в рейтите

### Капитал

Раздел «Капитал» предназначен для накопления достижений. Одобренные достижения отмечены зеленой галочкой и не доступны для редактирования. Неодобренные достижения можно редактировать и удалять.

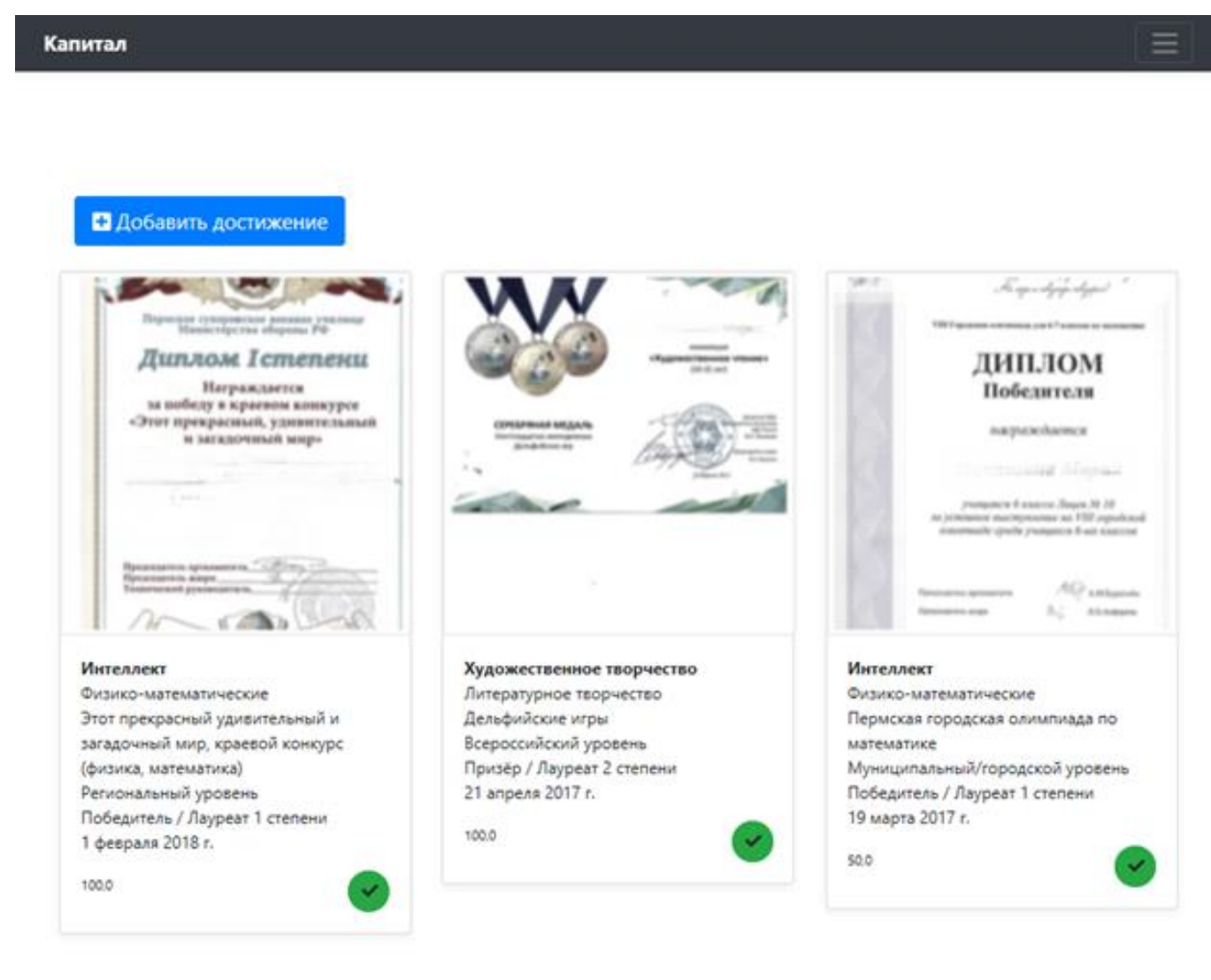

#### Показать ещё 3 неодобренных достижения

Чтобы добавить достижение, необходимо выбрать номинацию и категорию, затем из раскрывающегося списка выбрать мероприятие\*, указать дату достижения, результат участия, уровень мероприятия, тип участия и индивидуальность достижения. Все перечисленные поля являются обязательными для заполнения. Для всех достижений выше школьного уровня обязательно должен быть прикреплен подтверждающий документ (фотография, скан-копия) - грамота, диплом, сертификат и т.п.

| Номинация*                                                                                                    |        |
|----------------------------------------------------------------------------------------------------|--------|
| Интеллект                                                                                                    | ~      |
| Категория мероприятий*                                                                                                    |        |
| Филологические                                                                                                    | ~      |
| Для выбора категории мероприятия необходимо сначала выбрать направление                                                                          |        |
| Мероприятие*                                                                                                    |        |
| Всероссийская олимпиада школьников по литературе                                                                                                 | $\sim$ |
| Для выбора мероприятия необходимо сначала выбрать направление                                                                                    |        |
| Дата достижения*                                                                                                    |        |
| 15.02.2018                                                                                                    |        |
| Результат участия*                                                                                                    |        |
| Призёр / Лауреат 2 степени                                                                                                    | ~      |
| Уровень мероприятия*                                                                                                    |        |
| Региональный                                                                                                    | ~      |
| Тип участия*                                                                                                    |        |
| Очное                                                                                                    | ~      |
| Индивидуальность достижения*                                                                                                    |        |
| Индивидуальное достижение                                                                                                    | ~      |
| Подтверждение                                                                                                    |        |
| Обзор Прикрепите сканированное изображение подтверждающего документа. Для достижений<br>икольного уровна подтверждение поисковлять не требиется. |        |
| Сохранить Удалить                                                                                                    |        |
| Если Вы не обнаружили в списке свое мероприятие, то можете<br>оставить заявку на включение мероприятия в каталог                                 |        |
| -                                                                                                    |        |
| Оставить заявку                                                                                                    |        |

\* Если мероприятие отсутствует в списке, необходимо оставить заявку на включение мероприятия в каталог. В заявке желательно наиболее полно заполнить карточку мероприятия. После одобрения мероприятие появится в списке.

# Профи

В разделе «Профи» отображается информация о прохождении курсов по выбору и профессиональных проб. Данная информация может быть внесена как учащимся самостоятельно, так и образовательным учреждением.

Также в этом разделе отображается информация о заключенных соглашениях с предприятиями и ссылка на анкету профстратегии.

# Профессиональные пробы и курсы по выбору

Профи

| Курс: Олимпиадная физика (01.09.2017-30.05.2018)             |    |
|--------------------------------------------------------------|----|
| 57%                                                          |    |
|                                                              |    |
| Курс: Олимпиадная математика (01.09.2017-30.05.2018)         | Ľ  |
| 57%                                                          |    |
|                                                              | -0 |
| Профпроба: Язык Python (10.10.2017-12.02.2018)               |    |
| 93%                                                          |    |
| Real-sector Management X - Community (45.04.0040.00.04.0040) | -2 |
| Профпроба: «медицинский работник» (15.01.2018-20.01.2018)    | Ľ  |
| 100%                                                         |    |
| 🖬 Ещё одна профпроба                                         |    |

Заключенные соглашения с предприятиями

| ПЗСП 9                                    | ľ |
|-------------------------------------------|---|
| У меня есть соглашение с бизнес-партнёром |   |
| 🕲 Моя анкета профстратегии                |   |

# Импорт

В системе предусмотрена возможность импорта достижений из Единого кабинета школьника (skola59.ru). Для импорта необходимо указать в разделе «Селфи» email, который является логином для входа на сайт skola59.ru. Если система по указанному email найдет записи о достижениях, то в разделе «Капитал» появится предложение импортировать их.

Баннер можно скрыть, но при этом возможность импорта достижений останется доступной через раздел «Импорт» главного меню.

| Капитал                                                                                                    |  |
|----------------------------------------------------------------------------------------------------|--|
| Скрыть навсегда Скрыть<br>Привет!<br>Мы обнаружили, что у тебя есть записи о достижениях на сайте skola59.ru (2)<br>Импортировать их |  |